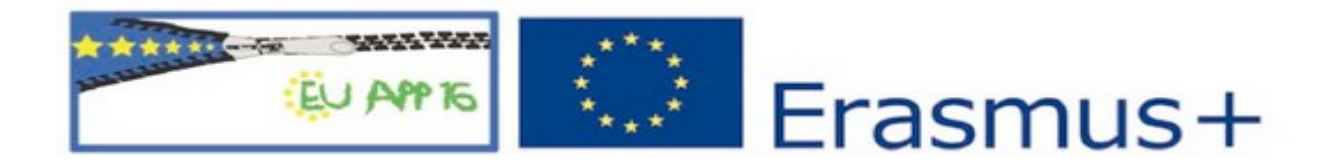

# Creating mobile applications in Android Studio

# Creating mobile applications

| 1. Getting started                                    |    |
|-------------------------------------------------------|----|
| 2. TextView Component                                 | 6  |
| Clicker app                                           | 6  |
| 3. Resourses folder                                   | 9  |
| Roll Dices App                                        | 9  |
| 4. EditText Component, Data conversion, Toast message | 12 |
| Add app                                               |    |
| Age app                                               | 14 |
| Multiplication app                                    | 16 |
| 5. Intents, multiactivities applications              |    |
| Activities app                                        |    |
| BMICalculator app                                     |    |
| 6. ListView Component                                 | 24 |
| Seasons app                                           | 24 |
| 7. Using Simple DataBase in ListView Component        | 29 |
| SimpleBase app:                                       |    |

# 1. Getting started

#### Introduction

Android is most popular mobile operating system developed by Google for phones, Tv's, tablets and more .

These materials were created for workshops for beginning users. They were written in the form of instructions.

#### What do we need?

Android Studio with the SDK bundle for your platform. You can freely download it here:

http://developer.android.com/sdk/index.html

#### Goals of this exercice:

- ✓ setting up an Android Studio Project
- ✓ auto import of libraries
- ✓ running first app
- ✓ changing colors of application
- $\checkmark$  changing name of application

#### **Project start:**

- 1. Open Android Studio.
- 2. Select File/New/NewProject .
- 3. Follow the wizard.
  - a) Put aplication name: First (Application name should start with uppercase letter)
  - b) Make sure you select the **Phone and Tablet**
  - c) A minimum SDK level: API 23
  - d) Select the **Blank Activity** template and click on **Finish**.
  - e) After a brief pause, the IDE will open up.

#### Main files:

| 📕 Click 🔪 📭 app 🔪 🖿 src 🔪 🖿 main 🖉 📭 res 🖉 🖿 lay                                                 | out 🕽 <del></del> activity_main | .xml 〉        |                                |             |            |
|--------------------------------------------------------------------------------------------------|---------------------------------|---------------|--------------------------------|-------------|------------|
| 📫 Android 🔹 😴 ≑                                                                                  | 🖙 🗠 🚼 activit                   | y_main.xml ×  | C MainActiv                    | /ity.java × |            |
| V 📑 app                                                                                          | Palette                         |               | Q, ‡≁ I⊨                       | 📚 🕶 🔇       | 🗟 👻 🔲 Nexu |
| AndroidManifest.xml                                                                              | All<br>Widgets                  | abc PI        | ain Text                       | • • V       | Jx 🎢 8     |
| v java                                                                                           | Text                            | 💼 Pa          | assword (Num                   |             |            |
| C 🚡 MainActivity                                                                                 | Layouts<br>Container            | @ E-          | mail                           |             |            |
| <ul> <li>com.example.admin.click (androidTes)</li> <li>com.example.admin.click (test)</li> </ul> | t) Images                       | # Pi          | hone<br>ostal Address          |             |            |
| V res                                                                                            | Date<br>Transition              | s © Ti        | lultiline Text<br>me           |             | Click      |
|                                                                                                  | Advanced                        | 123 N         | ate                            |             |            |
| activity_main.xml                                                                                | Design                          | ±1 N          | umber (Signed                  |             |            |
| ▼ <b>D</b> values                                                                                | AppComp                         | at 1.0 N      | umber (Decim –<br>utoCompleteT |             |            |
| colors.xml                                                                                       | Componer                        | t Tree        | \$-⊪                           |             |            |
| styles.xml                                                                                       | ▼ 2 Cc                          | nstraintLayou | t<br>Hello World!"             |             |            |

- 1. You can see two tabs on your main window :
  - a) activity\_main.xml- xml file witch includes information about aplication layout of our Main Activity.

We can view this file in *design* or *text mode*.

b) **MainActivity.java**. - java class for Main activity, responsable for app behavior You can also find this two files in Project structure in the left side of our project.

#### Auto import of library:

While programming you can see red underlined instruction. You can push **Alt+Enter** everytime you will see it or you can turn on Auto Import of Libraries at the begining of your work.

#### How to set up Auto Import of Libraries?:

- ✓ Push buttons Ctrl+Alt+S.
- ✓ In Setting Window click Editor/General/Auto Import
- ✓ Turn on option **Optimalize imports on the fly**
- ✓ Click button Apply and then OK button

#### **Running the app:**

- 1. Select Run/Run app
- 2. Pick Connected or Virtual Device.

If there is no device, click Create New Virtual Device.

Its faster to use Connected device. To do that you must turn on Programing options and

USB debbuging on your phone

- 3. Push ok button
- 4. After a while you will see our app running

#### Changing colors of the layout:

✓ Click Android/app/res/values/colors.xml in Project structure window on the left side of our project.

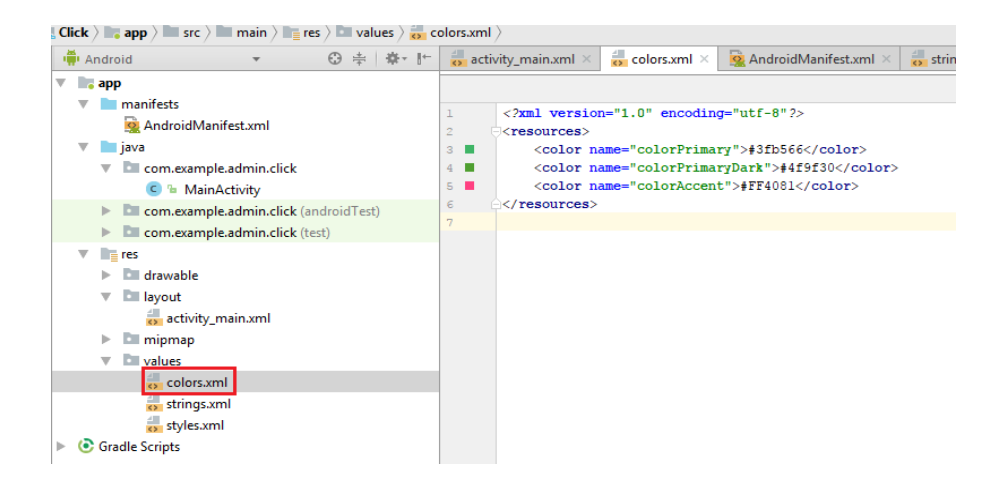

#### Changing label of the project:

✓ Click Android/app/res/values/string.xml in Project Structure window on the left side of our project.

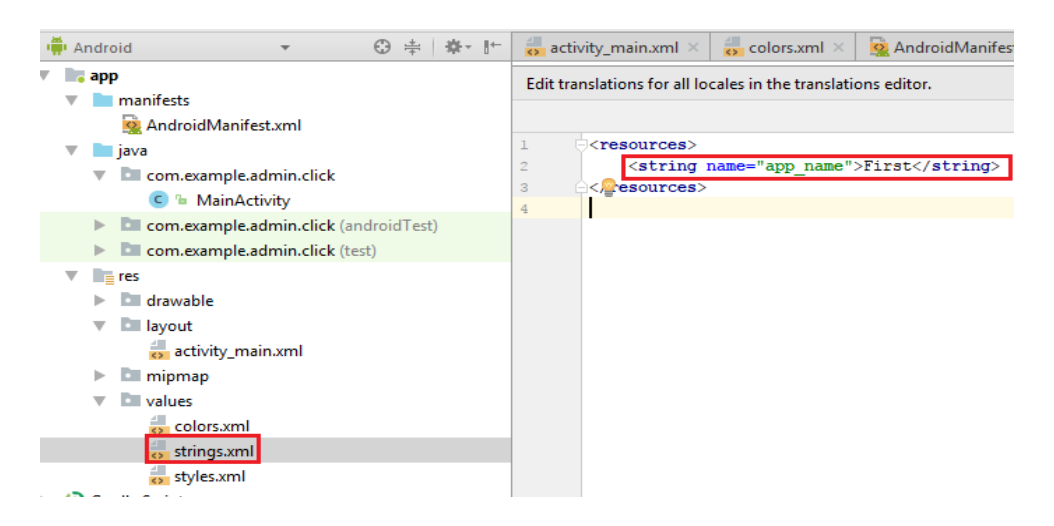

# 2. TextView Component

| Clicker | ▼ 🔒 8:00 | Click | ker app   |
|---------|----------|-------|-----------|
| Clicker | 4        | ~     | After pu  |
| 0       |          |       | and show  |
| 0       |          | ~     | After pu  |
| CLICK   |          |       | start cou |
| RESET   |          |       |           |
|         |          |       |           |
| 1 0     | _        |       |           |
| CC      |          |       |           |

- After pushing CLICK button, counter will increase its values and show it on the screen
- ✔ After pushing RESET button, counter will be reset and it will start counting from 0

#### **Goals of this exercice:**

- ✔ Make an Clicker app
- ✓ Using TextView component and intger variables
- $\checkmark$  Learn how to sign method to the button

#### **Clicker App Project:**

- 1. Start a new Android Studio Project:
  - a) name: Clicker
  - b) device: Phone and Tablet
  - c) API:
  - d) Activity: Empty

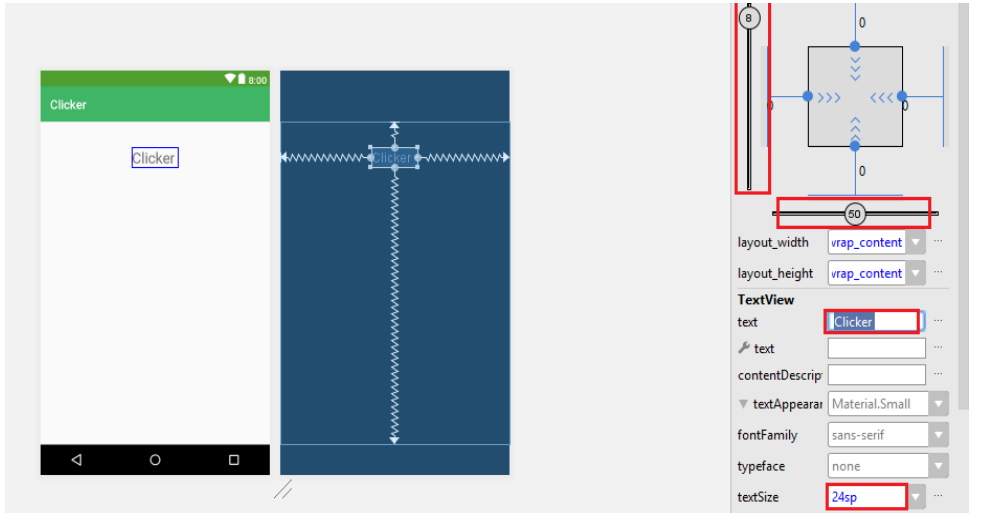

23

2. Make a layout of your app as shown at picture below. Open *design mode* of the

#### activity main.xml file:

- a) Change label of the TextView "Hello World" to "Clicker", text size 24.
- b) Put another TextView component:
  - **TextViewResult** • ID:
  - name:
  - textSize: 24
  - Click spots showed on picture, it will create

ConstraintLayout. If you don't do it every component of

your layout can be shown in the left top side, not on the place we put it in our project.

"0"

c) Put button to our project:

| • | ID: | ButtonClick |
|---|-----|-------------|
|   |     |             |

- name: Click
- textSize: 24
- create ConstraintLayout like before
- onClick: MClick (The name of the metod signed to this button)
- Change mode in activity main.xml from design to text.
- Look for the button Click section.
- Push Alt+Enter on the name of the method MClick
- Pick Create MClick in Main Activity from context menu. You just created method MClick in

#### MainActivity.java file

- d) Put another button to our project :
  - ID:
  - name:
  - textSize: 24
  - create ConstraintLayout like before

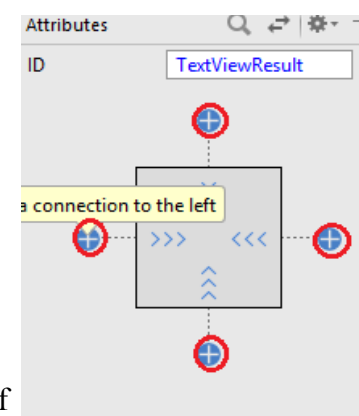

<Button android:id="@+id/ButtonClick" android:layout width="368dp" android:layout\_height="wrap\_content" android:layout\_marginBottom="232dp" android:layout\_marginEnd="8dp" android:layout\_marginStart="148dp" android:layout\_marginTop="54dp" android:onClick="MClick" android:text="Click" X Suppress: Add tools:ignore="OnClick" attribute android:textSize="24s app:layout\_constraint 🧧 Create 'MClick(View)' in 'MainAct app:layout\_constraint >> Create onClick event handler app:layout\_constraint app:layout\_constraint > Override Resource in Other Configuration... have app:layout\_constraint

#### **ButtonReset**

Reset

7

- onClick: MReset
- Create MReset in Main Activity.java like before
- 3. Run your app to see if layout looks the same as the layout shown in the picture
- 4. Write a code of our app :
  - a) You will need variable for store a counter status. You will call it count, it will store integer numberes and it should start from 0, at the start of the app.
    It will be use in both metods: MClick and MReset, but only in MainActivity
  - b) Metod MClick should:
    - increase value of variable count,
    - sign TextViewResult to variable. We will call it result.
    - display variable count in the TextViewResult component

| <pre>package com.example.admin.click;</pre>                                                                                            |
|----------------------------------------------------------------------------------------------------|
| ⊕import                                                                                                    |
| <pre>public class MainActivity extends AppCompatActivity {</pre>                                                                       |
| <pre>private int count=0;</pre>                                                                                                    |
| @Override                                                                                                    |
| protected void onCreate(Bundle savedInstanceState) {<br>super.onCreate(savedInstanceState);<br>setContentView(B.layout.activity main); |
| A }                                                                                                    |
| public void MClick(View view) {                                                                                                    |
| <pre>count++;<br/>TextView result=(TextView)findViewById(R.id.TextViewResult);<br/>result.setText(count+"");</pre>                     |
|                                                                                                    |
| public void MReset (View view) {                                                                                                    |
|                                                                                                    |
| 3                                                                                                    |

- c) Run an app to check if counter is increasing its value after clicking the button
- d) Do metod MReset yourself:
  - it sign 0 to variable count
  - sign TextViewResult to result variable.
  - display variable count in the TextViewResult component
- e) Run an app

# RolldicesGame

# 3. Resourses folder

# Roll Dices App

✔ Click on button and photoes of dices will randomly change

#### Goals of the exercise

- ✓ Preparing multilanguage app
- ✔ Changing background of app
- Using text and design mode of activity\_main.xml to make an layout of the app
- ✓ Using random variables to randomly change of dices
- ✓ Creating extra methods needed in the app

# **Starting Project**

| 1. | Aplication name: | RollDicesGame    |
|----|------------------|------------------|
| 2. | Company domain:  | zslp.edu.pl      |
| 3. | Device:          | Phone and Tablet |
| 4. | API:             | 21               |
| 5. | Activity:        | Empty            |

### Preparing multilanguage app

If you want your app to be multilanguage app, you must add all strings visible in your application and their translations into the *strings.xml* file:

- 1. Open strings.xml file (app/res/values/strings.xml)
- 2. Click on right top corner **Open editor**
- 3. Add here string "**Roll Dices**" and its translation into your language. We will use this string on our app's button.

| + - 🚱 🛛     | Show All Keys 🔻  | Show All Locales 🔻 | ?              |                      |
|-------------|------------------|--------------------|----------------|----------------------|
| add transla | tion language    |                    | 1              |                      |
| Key         | Resource Folder  | Untranslatable     | Default Value  | Polish (pl) in Pol 🚃 |
| app_name    | app\src\main\res |                    | Roll Dice Game | Gra w kości          |
| roll_dices  | app\src\main\res |                    | Roll Dices     | Rzuć kości           |

#### Making layout of your app

- 1. Change colors of your app:
  - a) Open colors.xml (app/res/values/colors.xml) and change app colors as you like
- 2. Set the background
  - a) Copy all pictures you will use in the app from folder dice\_photo and past it into drawable folder
  - b) Open text mode of acitvity\_main.xml (app/layout/activity\_main.xml)
  - c) Write a command to set background\_dices.jpg file as a background of the app

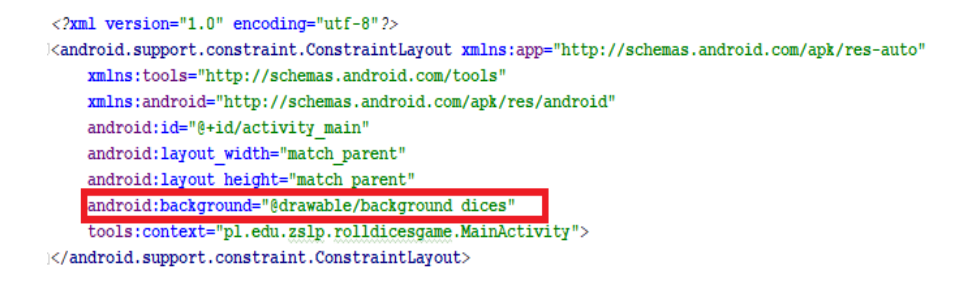

3. Open *design mode* of activity\_main.xml, and prepare the layout shown in the picture below

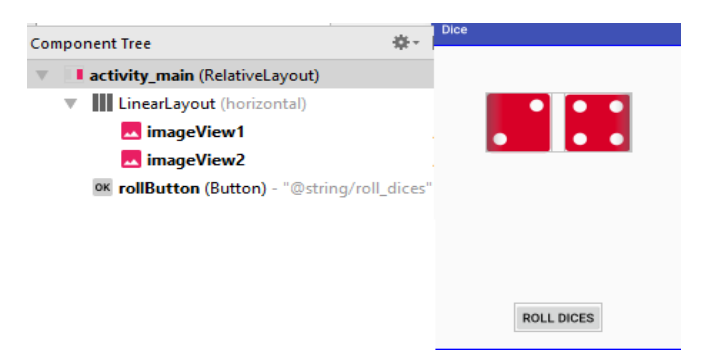

4. Check in *text mode* of activity\_main.xml if all is like on the picture below:

| <imageview< th=""></imageview<>         |
|-----------------------------------------|
| android:id="@+id/imageView1"            |
| android:layout_width="100dp"            |
| android:layout_height="100dp"           |
| android:layout marginRight="20dp"       |
| android:src="@drawable/dice_2"/>        |
| <imageview< td=""></imageview<>         |
| android:id="@+id/imageView2"            |
| android:layout_width="100dp"            |
| android:layout_height="100dp"           |
| android:src="@drawable/dice 4"/>        |
| <button< td=""></button<>               |
| android:id="@+id/rollButton"            |
| android:layout_width="wrap_content"     |
| android:layout_height="wrap_content"    |
| android:layout_alignParentBottom="true" |
| android:layout_centerHorizontal="true"  |
| android:layout_marginBottom="30dp"      |
| android:onClick="MClick"                |
| android:text="@string/roll_dices"       |
| android:textSize="20sp" />              |

#### Programming the button to randomly change the dice image

- 1. Open MainActivity.java file:
  - a) creat method named rand to generate random number from 1 to 6
  - b) create metod res returning photo with dice with number random by method rand
  - c) set up appropriate dices after clicking the button

```
public class MainActivity extends AppCompatActivity {
    public static final Random RANDOM = new Random();
    private ImageView imageView1, imageView2;
    ROverride
    protected void onCreate(Bundle savedInstanceState) {
       super.onCreate(savedInstanceState);
        setContentView(R.layout.activity_main);
       imageView1 = (ImageView) findViewById(R.id.imageView1);
        imageView2 = (ImageView) findViewById(R.id.imageView2);
         1
    /* returns random number from1 to 6*/
    public static int rand() {
       return RANDOM.nextInt( bound: 6) + 1;
    1
    /* returns picture of dice named dice_random number */
   public int res() {
       return getResources().getIdentifier( name: "dice_" + rand(), defType: "drawable",
               defPackage: "pl.edu.zslp.rolldicesgame");
    }
   public void MClick(View view) {
       imageView1.setImageResource(res());
       imageView2.setImageResource(res());
    }
}
```

2. Run an app

# 4. EditText Component, Data conversion, Toast message

# Add app

**V 1** 8

- User will put two numbers, one Integer and one Real
- After pushing RESULT button user will see Toast message with the result of adding one number to another

#### **Goals of this exercice:**

Put here Integer number

Put here Real number

RESULT

- Make an aplication witch will display a result of adding to numbers : integer and real number
- Use EditText component
- Data conversion
- Use Toast message

#### Add App Project:

- 1. Start a new Android Studio Project:
  - a) name: Add
    b) device: Phone and Tablet
    c) API: 23
    d) Activity: Empty
- 2. Make layout of your project. Open *Design mode* of the activity\_main.xml file:
  - a) Delete TextView "Hello World"
  - b) Put EditText (Number) component:
    - ID: EditTextInt
    - name: (no name)
    - hint: "Put here Integer number"
    - textSize: 24

- Create ConstraintLayout (Click the spots)
- c) Put another EditText, this time Decimal:
  - ID: EditTextReal
    name: (no name)
    hint: "Put here Real number"
  - textSize: 24
  - Create ConstraintLayout (Click the spots)
- d) Put button to our project:

| • | ID:       | ButtonResult |
|---|-----------|--------------|
| • | name:     | RESULT       |
| • | textSize: | 24           |

- create ConstraintLayout like before
- onClick: MResult (The name of the metod signed to this button)
- Change mode in activity\_main.xml from design to text .
  - ✓ Look for the button Result section.
  - ✓ Push Alt+Enter on the name of the method MResult
  - Pick Create MResult in Main Activity from context menu. You have just created method MResult in MainActivity.java file
- 4. Run your app to see if layout look the same as the layout shown in the picture
- 5. Now write a code for your app :
  - a) Metod **MResult** should:
    - ✓ sign EditTextInt component to variable. Call it editint
    - ✓ convert editint to Integer number and call it editintc
    - ✓ sign EditTextReal component to variable.Call it editreal
    - ✓ convert editreal to Real number and call it editrealc
    - ✓ add edititintc and edittextrealc and sign it to variable result
    - ✓ display result of adding in Toast message

```
package com.example.admin.add;
import ...
public class MainActivity extends AppCompatActivity {
    @Override
   protected void onCreate(Bundle savedInstanceState) {
       super.onCreate(savedInstanceState);
       setContentView(R.layout.activity main);
    1
    public void MResult(View view) {
       EditText editint=(EditText)findViewById(R.id.EditTextInt);
        Integer editintc=Integer.parseInt(editint.getText().toString());
        EditText editreal=(EditText)findViewById(R.id.EditTextReal);
        Double editrealc=Double.parseDouble(editreal.getText().toString());
        Double result=editintc+editrealc;
        Toast.makeText(getApplicationContext(), text: result+"",Toast.LENGTH LONG).show();
}
```

| <b>▼</b> ∎<br>Age   | Age app                                                                                                    |
|---------------------|----------------------------------------------------------------------------------------------------|
| Put you name here   | <ul> <li>User will put his name and year of his birth</li> </ul>                                                                                    |
| Year of your birth? | ✓ After pushing RESULT button user will see Toast message "Hello                                                                                    |
| RESULT              | name. You are age years old"                                                                                                    |
|                     | <ul> <li>Goals of this exercice:</li> <li>✓ Make an age app</li> <li>✓ Practise using TextView, EditText, data conversion, Toast message</li> </ul> |

#### **Age App Project:**

- 1. Start a new Android Studio Project, named Age
- 2. Make a layout similar to picture above.
- 3. Run our app to see if layout look the same as the layout shown on the picture
- 4. Make an MResult method:
  - a) sign EditText component with name variable, and change it into String variable EditText name=(EditText)findViewById(R.id.*EditTextName*); String names=name.getText().toString();
  - b) sign EditText component with year of the birth to variable.

c) convert text from EditText component to Integer number

```
d) make an variable named age = 2018-year of birth
package com.example.admin.add;
import ...
public class MainActivity extends AppCompatActivity {
    @Override
   protected void onCreate(Bundle savedInstanceState) {
       super.onCreate(savedInstanceState);
       setContentView(R.layout.activity main);
    }
   public void MResult(View view) {
       EditText editint=(EditText)findViewById(R.id.EditTextInt);
        Integer editintc=Integer.parseInt(editint.getText().toString());
        EditText editreal=(EditText)findViewById(R.id.EditTextReal);
        Double editrealc=Double.parseDouble(editreal.getText().toString());
        Double result=editintc+editrealc;
        Toast.makeText(getApplicationContext(), text: result+"",Toast.LENGTH LONG).show();
    1
}
```

- e) display "Hello name. You are age years old" in Toast message
- 5. Run an app

#### Extra exercise-Age app:

- ✓ User will put his name and year of his birth
- ✓ After pushing RESULT button user will see Toast message: "Hello name. You are adult" or "Hello name. You are not adult"

#### You must use if statment:

Hint:

```
package com.example.admin.age;
import ...
public class MainActivity extends AppCompatActivity {
    @Override
    protected void onCreate(Bundle savedInstanceState) {
       super.onCreate(savedInstanceState);
        setContentView(R.layout.activity_main);
    }
    public void MResult(View view) {
       EditText name=(EditText)findViewById(R.id.EditTextName);
        String names=name.getText().toString();
        EditText year=(EditText)findViewById(R.id.EditTextYear);
        Integer yearint=Integer.parseInt(year.getText().toString());
        int age=2018-yearint;
        if (age>=18)
           Toast.makeText(getApplicationContext(), text "Hello "+names+" You are adult", Toast.LENGTH LONG).show();
        else
            Toast.makeText(getApplicationContext(), text: "Hello "+names+" You are not adult", Toast.LENGTH_LONG).show();
    }
}
```

#### Extra exercise Multiplication app

| Multiplication   | Multiplication app                                              |
|------------------|-----------------------------------------------------------------|
|                  | • App will show 2 random numbers in range [0,10]                |
| textview         | • User will put result of multiplications this two numbers into |
| Write the result | EditText component                                              |
|                  | • After pushing Check button he will get a Toast message ":)"   |
| CHECK            | or ":(", , and counter with count the points                    |
|                  | • user gets 1 point for good answear and -1 for the bad one     |
| RESET            |                                                                 |
|                  |                                                                 |
|                  |                                                                 |

# 5. Intents, multiactivities applications

# Activities app

- ✓ Main Activity of the app will have two buttons,
- First button will transfer user to Second Activity, and will pass a text to be shown from MainActivity to Second Activity
- Second image button will transfer user outside the app to webside: <u>http://eu-app16.eu/</u>

#### **Goals of this exercice:**

- ✓ Make the Activities app
- ✔ Use Image Button
- ✓ Use Intent to switch between activities,
- ✓ Pass informations between activities
- ✓ Use Intent to open webside outside our app

An Intent is an "intention" to perform an action. We can use Intent for example to open webside or to open another activity

#### **Activities App Project:**

- 1. Start a new Android Studio Project, named Activities
- 2. Past *euapp16\_logo.jpg* file to res/drawable
- 3. Make a layout of Main Activity, similar to picture above:
  - a) Put image button
    - name: ImButton,
    - onClick: MWeb
  - b) Put button
    - name: AboutButton,

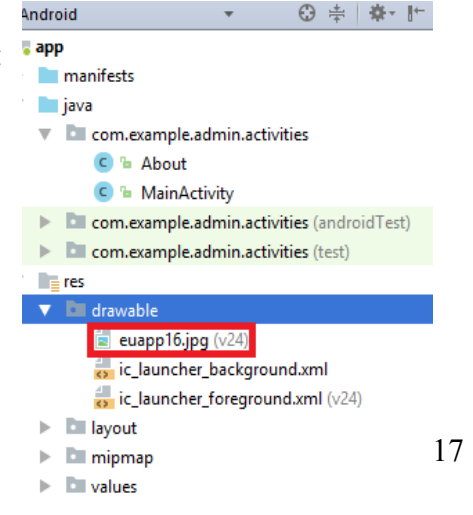

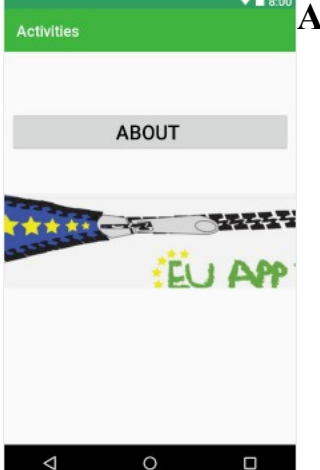

- onClick: Mabout
- 4. Create a new Empty Activity named About

|                                                                                                    |                                                   |                                   | A CONTRACTOR AND AND AND AND AND AND AND AND AND AND |
|----------------------------------------------------------------------------------------------------|---------------------------------------------------|-----------------------------------|------------------------------------------------------|
| 📲 👫 Android 🔹 🐨 🖶                                                                                                    | C MainActivity.java × activity_main.xml ×         |                                   |                                                      |
| V 📑 app                                                                                                    | Palette Q, ∰- I+ 🔷 + 🚫 -                          | 🗸 🔲 Nexus 4 👻 🛛 🗶 27 👻 🔘 AppTheme | 🛇 Language 👻 Attribu                                 |
| iava                                                                                                    | New                                               | 🕨 🤇 Java Class                    | ⊖ 26% ⊕ 🗔 🤚 🔺                                        |
| v 🔤 com.example.admin.activities                                                                                                    | Link C++ Project with Gradle                      | Kotlin File/Class                 |                                                      |
| C 🖕 MainActivity                                                                                                    | <mark>∦ Cut</mark> ⊂                              | trl+X Android resource file       | 👾 Gallery                                            |
| com.example.admin.activities (androidTest)                                                                                                    | 🗋 <u>С</u> ору СС                                 | rl+C Sample Data directory        | Android TV Activity                                  |
| com.example.admin.activities (test)                                                                                                    | Copy Path Ctrl+Shi                                | ft+C File                         | Android Things Empty Activity (Requires              |
| g 🗸 🖬 drawable                                                                                                    | Copy Reference Ctrl+Alt+Shi                       | ft+C                              | t 🛛 Android Things Peripheral Activity (Requ         |
| Euapp16_logo.jpg (v24)                                                                                                    | <u>Paste</u> C                                    | trl+V Package                     | Basic Activity                                       |
| ic_launcher_background.xml                                                                                                    | Find <u>U</u> sages Al                            | t+F7                              | Blank Wear Activity<br>Bottom Navigation Activity    |
| <ul> <li>Including of the second second</li></ul> | Find in Path Ctrl+Sh                              | ift+F                             | Empty Activity                                       |
| Image: Image Image Im         | Replace in Path Ctrl+Sh                           | ft+R                              | Fullscreen Activity                                  |
| ▶ D values                                                                                                    | Analyze                                           | Vector Asset                      | Cogin Activity                                       |
| Gradie Scripts                                                                                                    | <u>N</u> eractor                                  | 📕 Singleton                       | Master/Detail Flow                                   |
|                                                                                                    | Add to Favorites<br>Show Image Thumbnails Ctrl+Sh | ft+T Edit File Templates          | Scrolling Activity                                   |
|                                                                                                    | Reformat Code Ctrl+4                              | lt+1 ∰ AIDL                       | Settings Activity                                    |
| <u>e</u>                                                                                                    | Optimize Imports Ctrl+A                           | It+0                              | Tabbed Activity                                      |
|                                                                                                    | Delete D                                          | elete                             |                                                      |
| úi                                                                                                    | Run 'Tests in 'com.example.admin.ac' Ctrl+Shift   | +F10                              | <u> </u>                                             |
|                                                                                                    | Debug 'Tests in 'com.example.admin.ac'            | · Google                          | •                                                    |
|                                                                                                    |                                                   |                                   |                                                      |

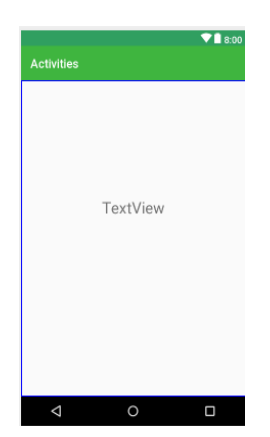

- Open Design mode of activity\_about.xml, put there TextView component and name it TextViewAbout (Don't forget to make Constraint Layout)
- 6. Create method Mabout. It will have an Intent.

Intent is an action being requested, that device should try to perform.

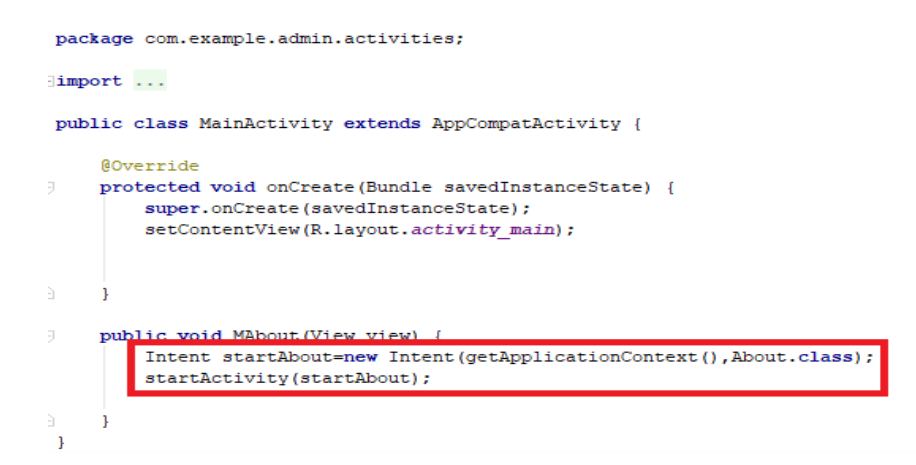

- 7. Run ou app and click About button
- 8. Now you will try to pass something from Main Activity to About Activity
- 9. Make a change in *MainActivity.java*

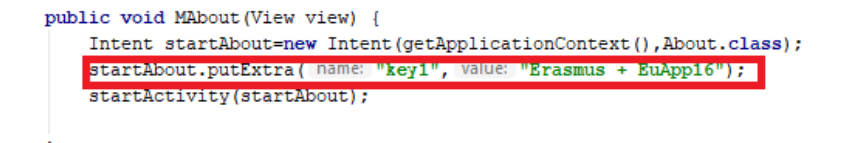

10. Make change in About.java

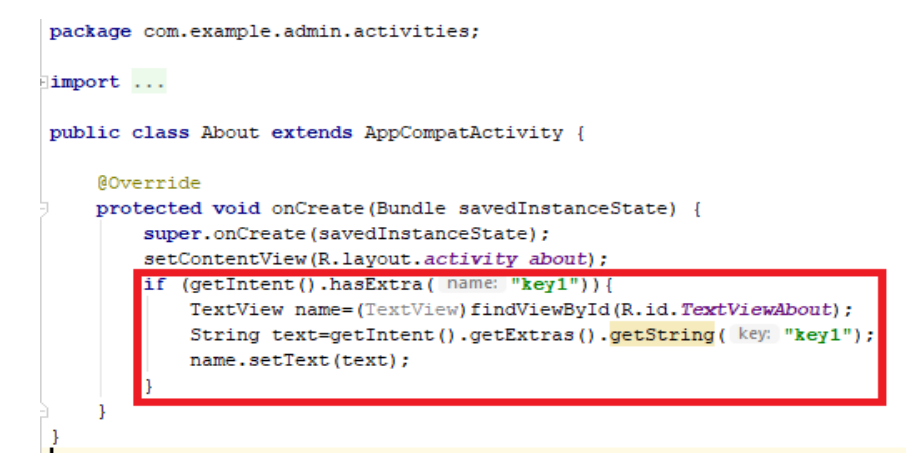

#### 11. Make **MWeb** method:

```
package com.example.admin.activities;
import ...
public class MainActivity extends AppCompatActivity {
    @Override
    protected void onCreate(Bundle savedInstanceState) {
        super.onCreate(savedInstanceState);
        setContentView(R.layout.activity main);
    1
    public void MAbout(View view) {
        Intent startAbout=new Intent(getApplicationContext(),About.class);
        startAbout.putExtra( name: "key1", value: "Erasmus + EuApp16");
        startActivity(startAbout);
    public void MWeb(View view) {
        Uri webadress= Uri.parse("http://eu-app16.eu/");
        Intent gotowebadress=new Intent(Intent.ACTION_VIEW, webadress);
        if (gotowebadress.resolveActivity(getPackageManager())!=null) {
            startActivity(gotowebadress);
        1
```

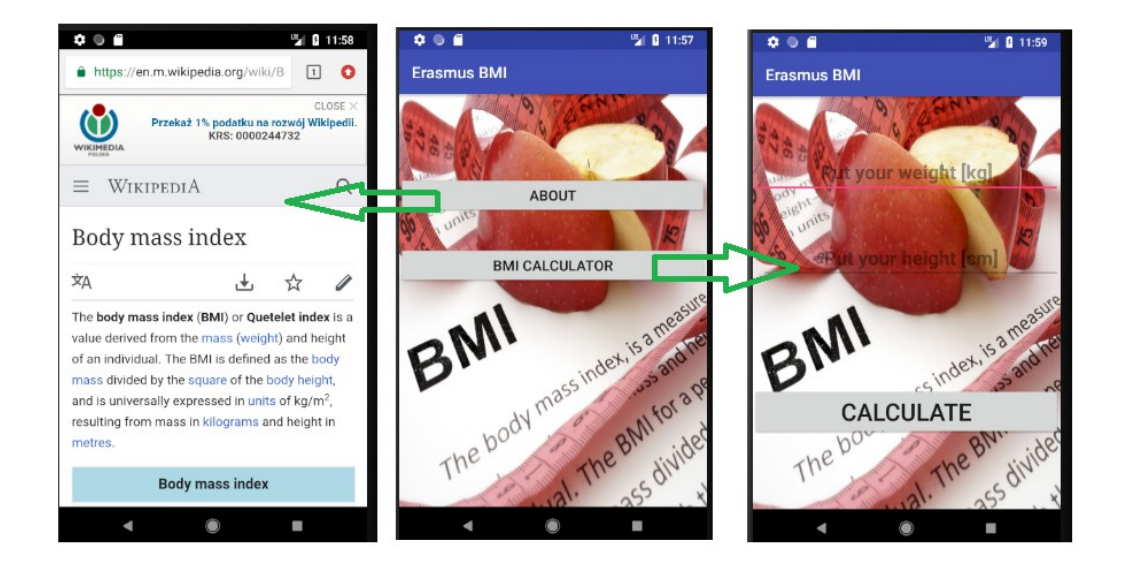

#### **BMICalculator app**

#### Goals of the exercise

- ✓ Checking knowledge from previous exercise
- ✓ Creating icon of the app
- ✔ Difference between ConstrainLayout and RelativeLayout
- ✔ Creating new Activities
- ✓ Different use of the Intent in app (opening webside or another activity)
- ✓ Using different data types, making data conversion

#### **Starting Project**

- 1. Open Android Studio Projekt BMI\_EUAPP16
- 2. Preparing multilanguage app
  - a) **Open strings.xml** file (app/res/values/strings.xml)
  - a) Click on right top corner **Open editor**
  - b) Make translation of strings
  - c) Change colors of your app
  - d) Set bmi.jpg picture as a background of this activity
  - e) Set picture\_200\_200.jpg file as an icon of your app
    - Right click on picture\_200\_200.jpg file in drawable file and Copy the path

-100 %

**Configure Vector Asset** 

Asset Type: O Material Icon O Local file (SVG, PSD)

ic\_android\_black\_24dp

- Right click on *drawable* folder • (app/res/drawable) pick New/Image Asset
- Click icon
- Name your icon ic my icon, you can change color of your icon in ic my icon.xml file

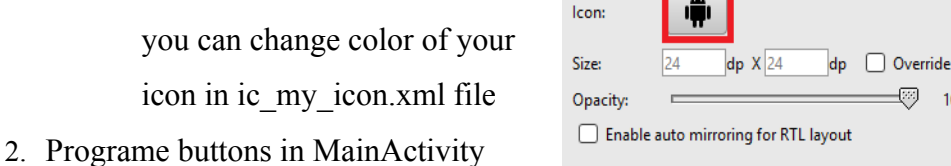

Name:

a) Create method MAbout and MCalc in MainActivity java by clicking on the red bulb in the activity main.xml, look at the picture below

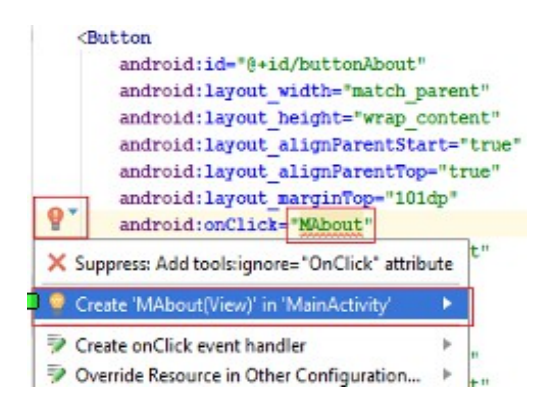

b) Programme onClick behavior of button About. Open MainActivity.java (app/java/packet name)

You will use Intent to open webside https://en.wikipedia.org/wiki/Body mass index

| o acti      | vity_i | main.xml × 🚽 styles.xml × 🕜 MainActivity.java ×                            |
|-------------|--------|----------------------------------------------------------------------------|
|             | Ma     | ainActivity onCreate()                                                     |
| 1           | pa     | <pre>cckage com.example.admin.bmi_euappl6;</pre>                           |
| 2<br>3<br>8 | ÷ir    | mport                                                                      |
| 9 🛃<br>.0   | pı     | <pre>ublic class MainActivity extends AppCompatActivity {</pre>            |
| .1          |        | (Override                                                                  |
| .2 🔍        |        | <pre>protected void onCreate(Bundle savedInstanceState) {</pre>            |
| .3          |        | <pre>super.onCreate(savedInstanceState);</pre>                             |
| .4          |        | <pre>setContentView(R.layout.activity_main);</pre>                         |
| .5          |        | }                                                                          |
| 6           |        |                                                                            |
| .7          |        | <pre>public void MAbout(View view) {</pre>                                 |
| .8          |        |                                                                            |
| .9          |        | Uri webadress= Uri.parse("https://en.wikipedia.org/wiki/Body_mass_index"); |
| 0           |        |                                                                            |
| 1           |        | <pre>Intent startweb=new Intent(Intent.ACTION_VIEW,webadress);</pre>       |
| 2           |        | <pre>startActivity(startweb);</pre>                                        |
| 3           |        | }                                                                          |
| 4           | }      |                                                                            |
| -           |        |                                                                            |

- 3. Run an App to check if About button works
- 4. Create second empty activty named *BmiCalculator*
- 5. Create a method Mcalc in MainActivity.java file
  - a) Write an Intent to open activity with BMI Calculator
- 6. Creating BMI Calculator Layout
  - a) Open file **activity bmi\_calculator.xml**, change ConstrainLayout to RelativeLayout and use file bmi.jpg as a background

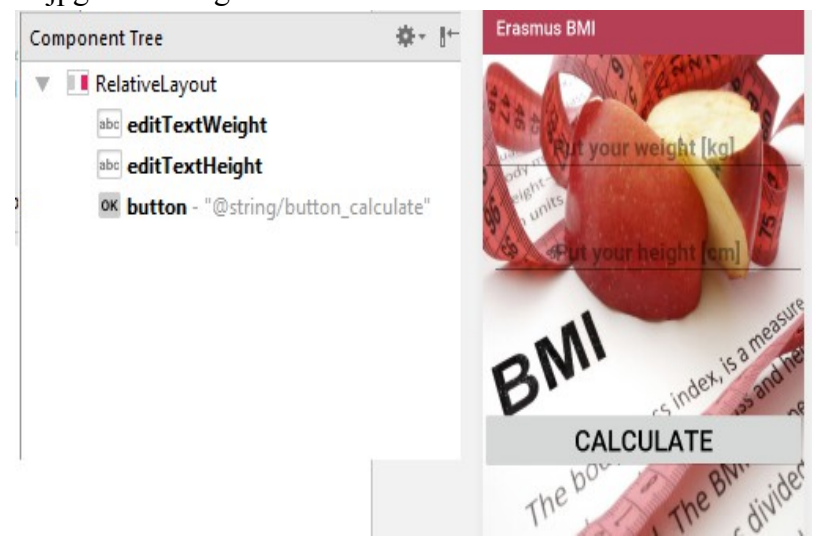

- b) Create layout according to picture above
  - edithTextWeight:
    - android:id="@+id/editTextWeight"
    - android:hint="@string/hint\_weight"
    - android:inputType="numberDecimal"
  - editTextHeight:
    - android:id="@+id/editTextHeight"
    - android:layout\_below="@+id/editTextWeight"
    - android:inputType="numberDecimal"
    - android:hint="@string/hint\_hight"
  - buttonCalculate
    - android:id="@+id/buttonCalculate"
    - android:onClick="MBMI"
    - android:text="@string/button\_calculate"
- c) Create method MBMI in BmiCalculator.java file

BMI formula:

$$BH = \frac{\mathbf{0} * \mathbf{y} [\mathbf{g}]}{\mathbf{y} [\mathbf{u}] * \mathbf{y} [\mathbf{u}]}$$

BMI range:

}

| BMI        | Message         | Example    |            |  |
|------------|-----------------|------------|------------|--|
|            |                 | weight[kg] | height[cm] |  |
| <=18.5     | Underweight :(  | 50.5       | 180        |  |
| (18.5; 25) | Normal Range :) | 60         | 160        |  |
| >=25       | Overweight :(   | 180.2      | 150        |  |

#### public void MBMI(View view) {

```
/* Getting the double value of the number entered into an editTextWeight */
EditText editWeight=(EditText)findViewById(R.id.editTextWeight);
Double weight=Double.parseDouble(editWeight.getText().toString());
```

```
/* Getting the double value of the number entered into an editTextHeight */
EditText editHeight=(EditText)findViewById(R.id.editTextHeight);
Integer height=Integer.parseInt(editHeight.getText().toString());
```

```
/* Creating double variable named bmi and assigning it a value of 10000*weight/(height*height)*/
Double bmi=(10000*weight)/(height*height);
```

```
/* Creating String variable named message*/
String message;
```

```
/* Creating if statement using variable bmi*/
if(bmi<=18.5) message="Underweight :(";
else if(bmi>=25) message="Overweight :(";
else message="The right weight :)";
```

```
/*Creating Toast message showing the result of if statement */
Toast.makeText(getApplicationContext(),message, Toast.LENGTH_LONG).show();
```

```
/* Clearing editText files to use it again*/
editHeight.setText("");
editWeight.setText("");
```

# 6. ListView Component

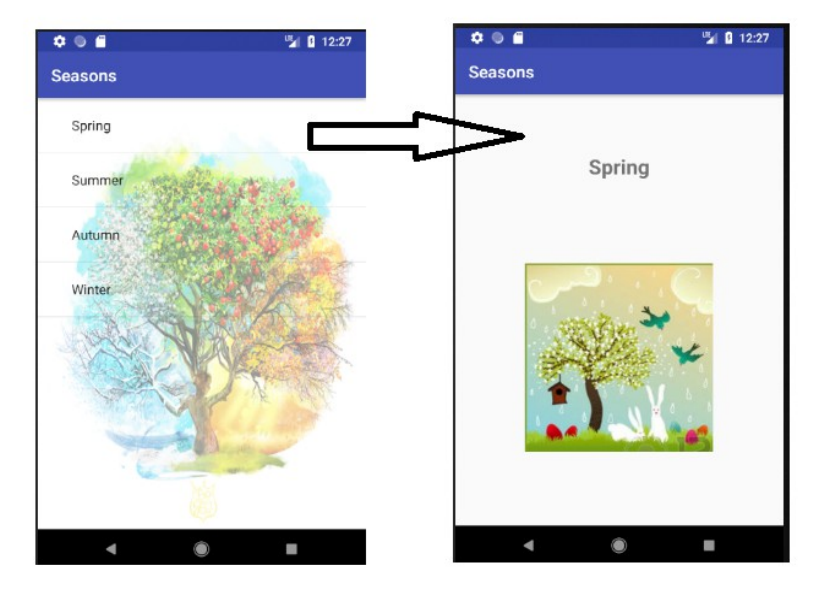

#### Seasons app

#### Goals of the exercise

- ✓ Using ListView Component
- ✓ Passing information from one activity to another activity
- ✓ Using arrays of strings and photoes

#### **Starting Project**

- 1. Open Android Studio Project Sesons
- 2. Add new emptyActivity named Season
- 3. Change both layouts from Constraint Layout to Relative Layout, and change background to seasons.jpg file
- 4. Put button in Main layout and program on click action to transfer you to season activity layout

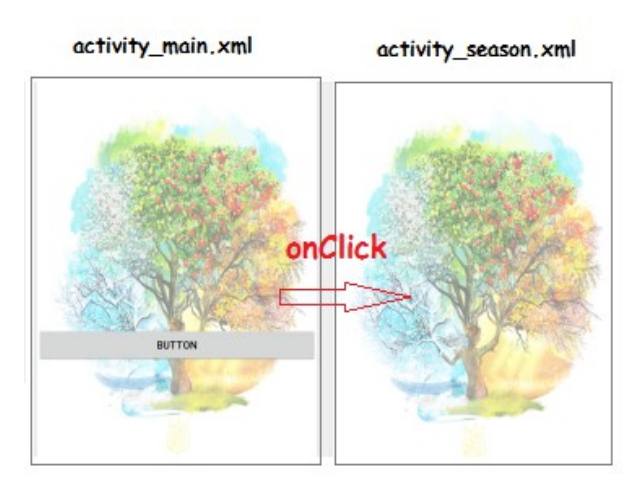

- 5. Run your app
- 6. Open strings.xml file (app/res/values/strings.xml) and define strings in our app
- 7. Change icon of the app to icon\_seasons.png
- 8. Run your app

#### Creating ListView with seasons' name

- 1. Delete Button from activity\_main.xml, and metod you made in MainActivity.java programing the button
- 2. Put listView component in design mode activity\_main.xml (id: listview)

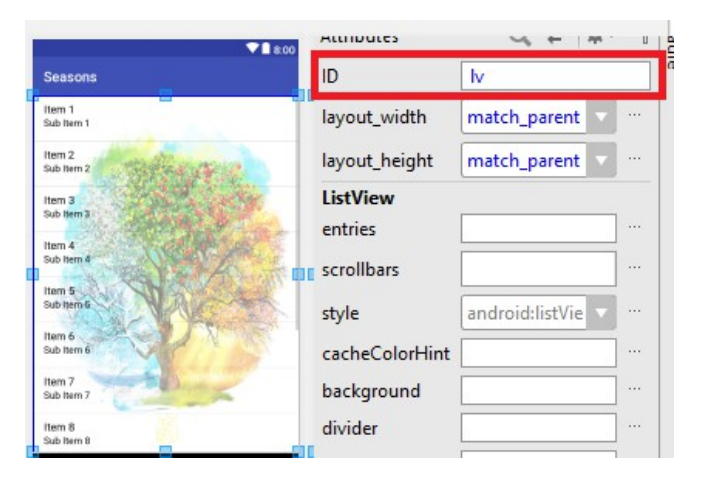

3. Open MainActivity.java file, and rewrite programme below without comments lines

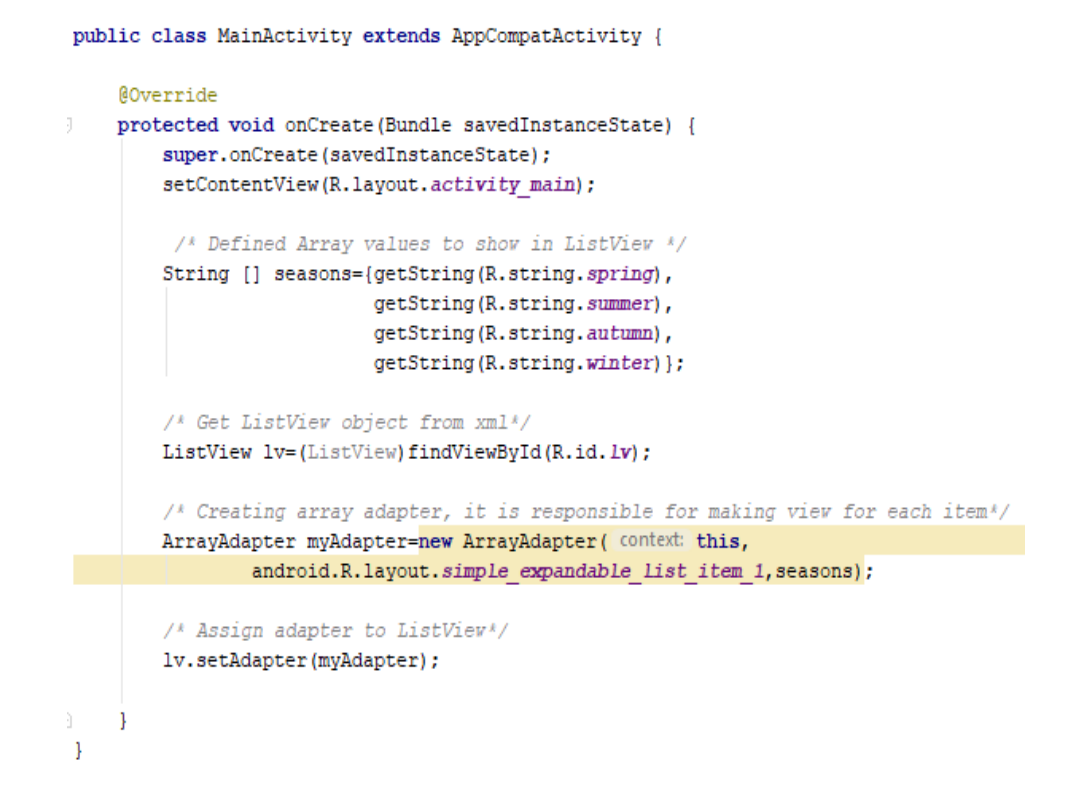

4. Run your app- you should see a listView with seasons' name

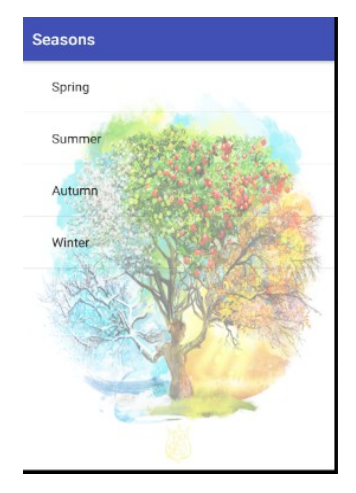

- 5. Copy code from MainActiviy(java).odt and replace with it your MainActivity.class.
- 6. Now after clicking in listView element Intent should open new activity and pass there name of clicked season (putExtras statment)
- 7. Run your app, and check what will happend
- 8. Our app opens SeasonActivity but we don't se season name in second activity

#### **Creating Seasons activity**

1. Create layout of Second Activity as on the picture below

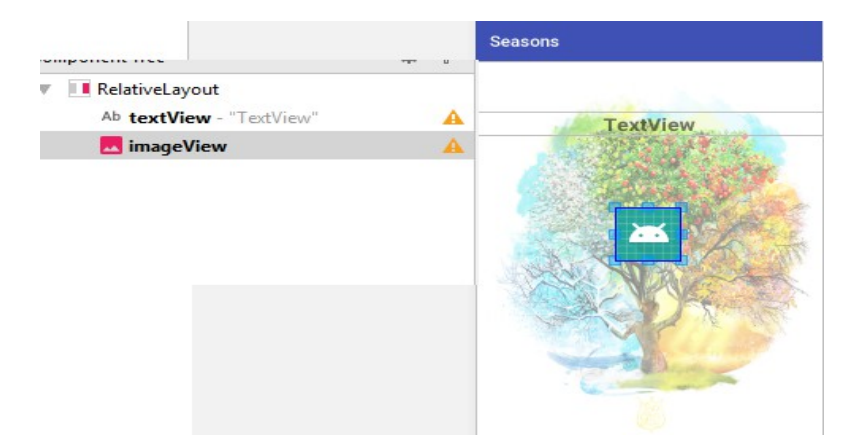

- 2. Copy code from Season(java).odt and past it in right place
- 3. Run an app and see what will happen
- 4. You will make **int array picture** in xml it will contain pictures of seasons. You will try to send it to the second activity and display it there.
- 5. Past pictures spring.jpg,summer.jpg,autumn.jpg,winter.jpg to folder drawable(app/res)
- 6. Make changes in MainActivity.java as in the picture belowe

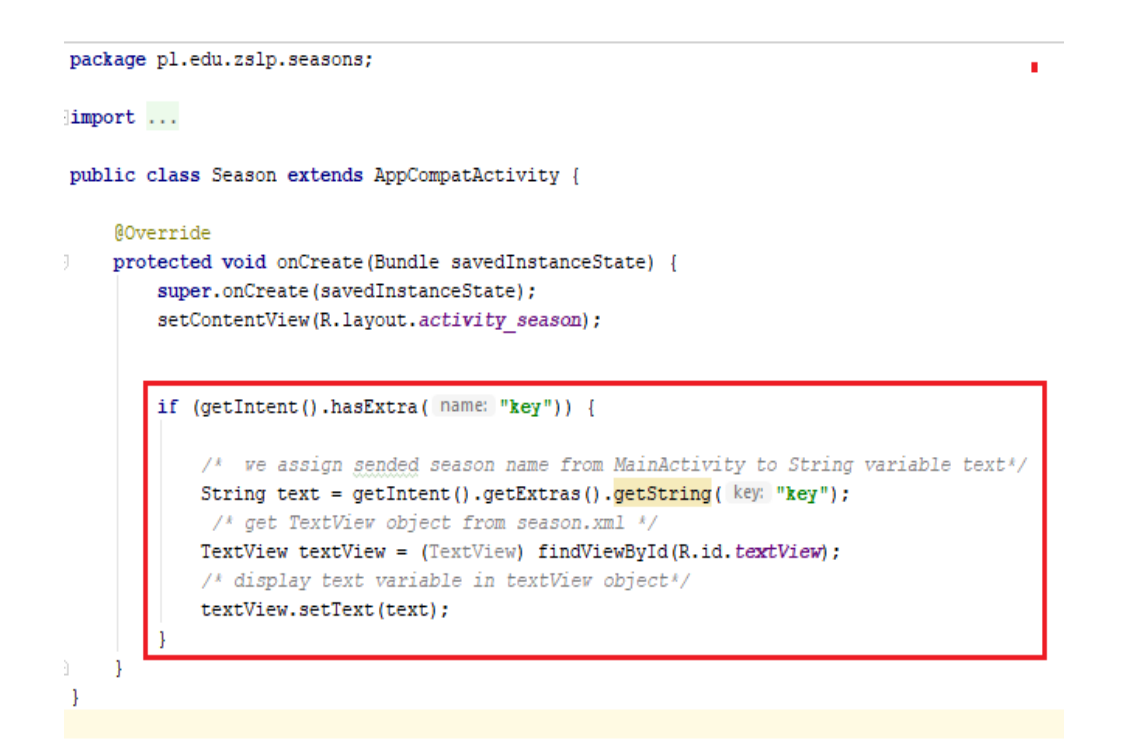

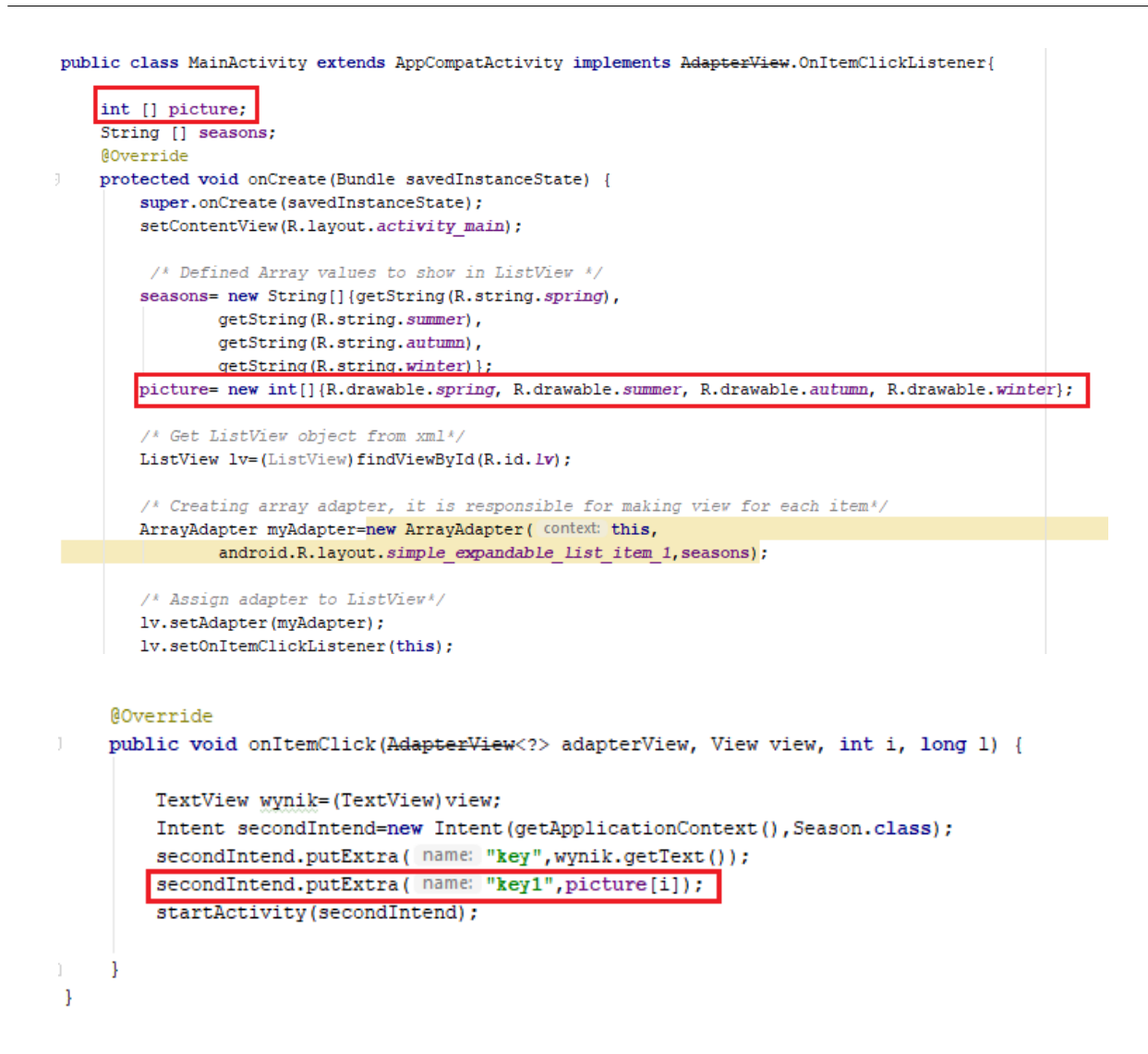

- 5. Try to make changes in SeasonActivity to recive and display picture
- 6. *Run your app*

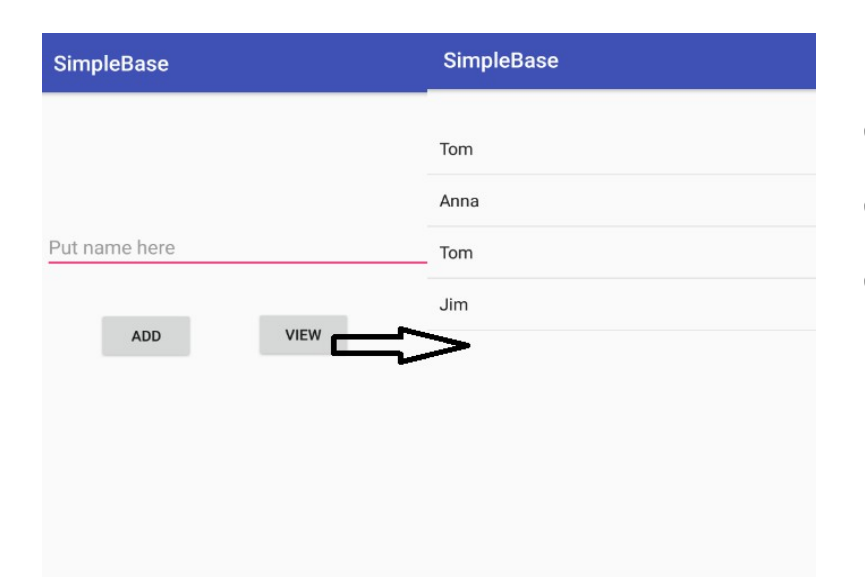

# 7. Using Simple DataBase in ListView Component

#### SimpleBase app:

- ✓ Creating simple database
- ✓ Adding elements to database
- Showing data from database in list view

#### **Starting Project**

- 1. File/New/ New Project:
  - a) Aplication name: SimpleBase
  - b) Company domain: zslp.edu.pl
  - c) Device: Phone and Tablet
  - d) API:

21 Empty

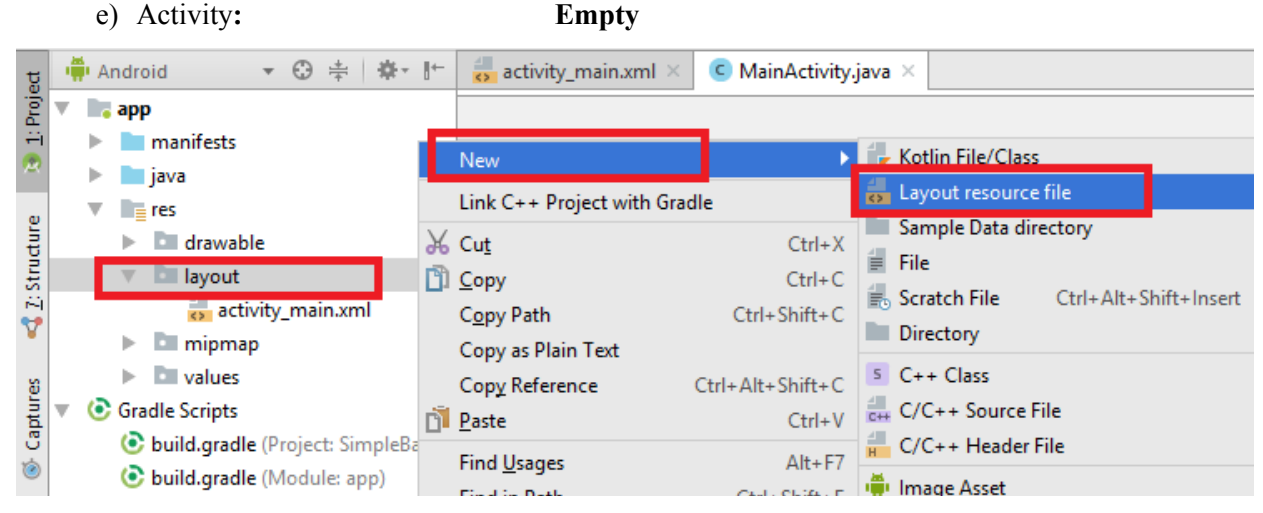

- 2. Right click on app/layout then New/ Layout resource file:
  - a) New/Activity/Empty Activity name it Names

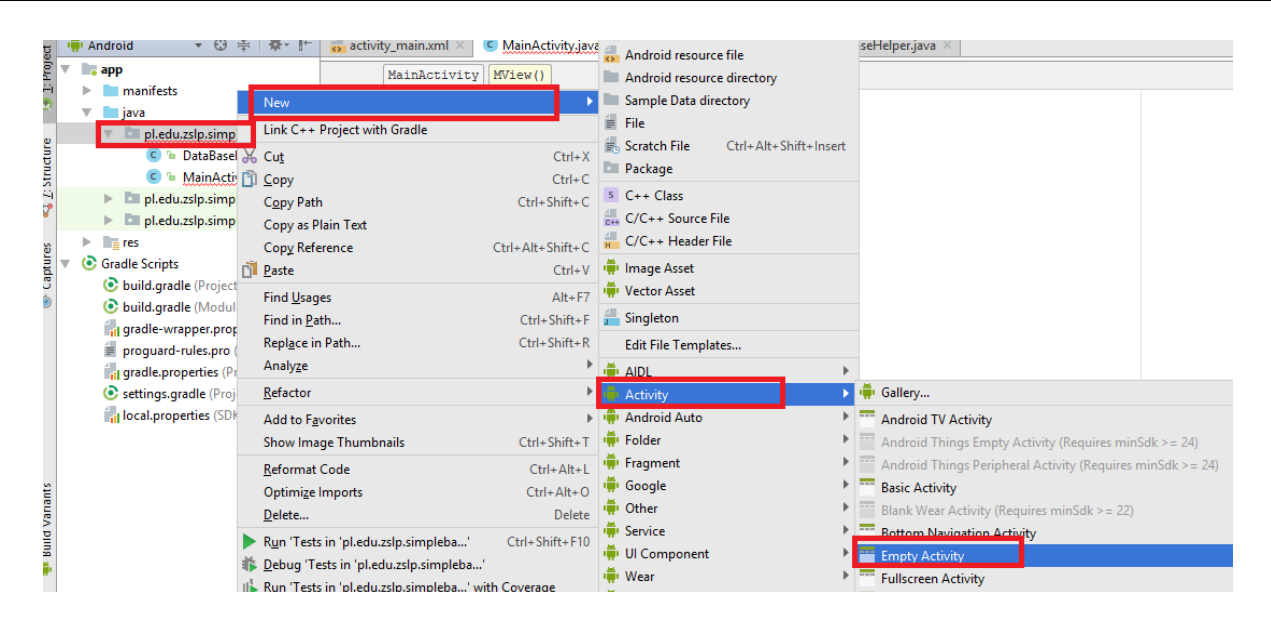

- b) Put listView component to Names activity layout
- c) Open activity\_main.xml file and make layout as shown at picture above

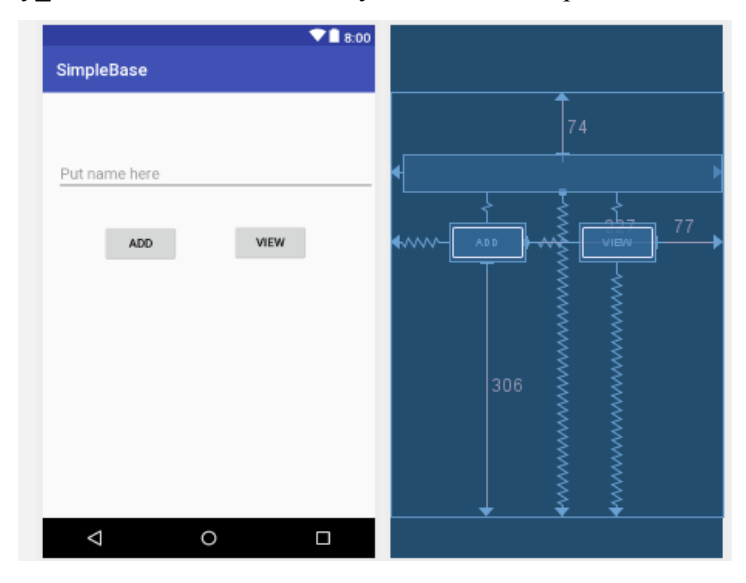

d) Create new class named DataBaseHelper

| 🕏 SimpleBase - [C:\Users\Admin\AndroidStudioProjects\SimpleBase] - [app]\app\src\main\res\layout\contacts_layout.xml - Android Studio 3.0.1 |                 |                                                               |                                                           |                                  |            |                                          |   |  |  |
|----------------------------------------------------------------------------------------------------|-----------------|---------------------------------------------------------------|-----------------------------------------------------------|----------------------------------|------------|------------------------------------------|---|--|--|
| <u>F</u> ile                                                                                                    | <u>E</u> dit    | t <u>V</u> iew <u>N</u> avigate <u>C</u> ode Analy <u>z</u> e | <u>R</u> efactor <u>B</u> uild R <u>u</u> n <u>T</u> ools | VC <u>S W</u> indow <u>H</u> elp | -          |                                          |   |  |  |
|                                                                                                    | Simp            | leBase ) 📑 app ) 🖿 src ) 🖿 main )                             | zslp 👌 🖿 simplebase 👌                                     | C                                | Java Class |                                          |   |  |  |
| _                                                                                                    |                 |                                                               |                                                           |                                  | Ĩ,         | Kotlin File/Class                        | ŀ |  |  |
| ect                                                                                                    | - <b>'</b> #' A | Android 🔹 🔂 🛱   🕸 🕅                                           | activity_main.xml ×                                       | MainActivity.java 🛛 🤿 🕻          | <          | Android resource file                    |   |  |  |
| Proj                                                                                                    | •               | арр                                                           | Palette                                                   | Q, 🌣- 🖿 📚 -                      |            | Android resource directory               | , |  |  |
|                                                                                                    | ►               | manifests                                                     | New                                                       | ,                                |            | Sample Data directory                    |   |  |  |
| <u> </u>                                                                                                    |                 | java                                                          |                                                           |                                  | 쇱          | File                                     |   |  |  |
| e                                                                                                    |                 | 🔻 🖿 pl.edu.zslp.simplebase                                    | Link C++ Project with Gradle                              |                                  |            | Controls File Child Alta Chiftha langest |   |  |  |
| dur                                                                                                    |                 | 🕒 🕒 MainActivity 👌                                            | 6 Cu <u>t</u>                                             | Ctrl+X                           | 1          | Scratch File Ctri+Alt+Shift+Insert       |   |  |  |
| Stru                                                                                                    |                 | 🕨 🖿 pl.edu.zslp.simplebase (and                               | <u>р С</u> ору                                            | Ctrl+C                           |            | Package                                  |   |  |  |
| iii<br>•••                                                                                                    |                 | pl.edu.zslp.simplebase (test                                  | C <u>o</u> py Path                                        | Ctrl+Shift+C                     | S          | C++ Class                                |   |  |  |
| Y                                                                                                    | ►               | res                                                           | Copy as Plain Text                                        |                                  | 4<br>C++   | C/C++ Source File                        |   |  |  |
| 8                                                                                                    | <b>v</b> 🧿      | Gradle Scripts                                                | Copy Reference                                            | Ctrl+Alt+Shift+C                 | H          | C/C++ Header File                        | l |  |  |
| 🐼 Capture                                                                                                    |                 | 📀 build.gradle (Project: SimpleBa 👸                           | Paste                                                     | Ctrl+V                           |            | Image Asset                              |   |  |  |
|                                                                                                    |                 | 📀 build.gradle (Module: app)                                  |                                                           | Curry .                          |            | Vector Asset                             |   |  |  |
|                                                                                                    |                 | gradle-wrapper.properties (Gra                                | Find <u>U</u> sages                                       | Alt+F7                           |            | Tector Asset                             | - |  |  |
|                                                                                                    |                 |                                                               | Find in Path                                              | Ctrl+Shift+E                     |            | Singleton                                |   |  |  |

package pl.edu.zslp.simplebase;

import android.database.sqlite.SQLiteOpenHelper;

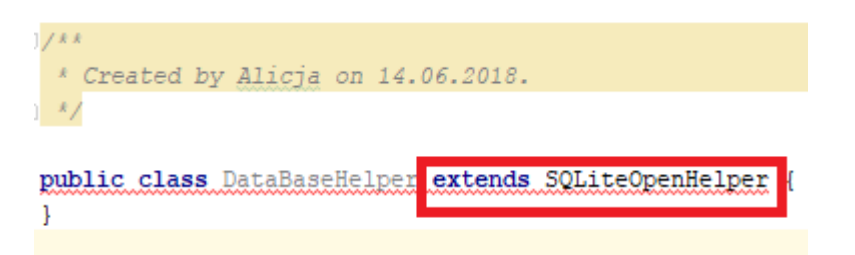

- After name of class write it extands SQLiteOpenHelper
- Click alt+Enter on underlined text and import all methods,
- Repeat it to create constructor
- 6. Rewrite metods responsible for creating table and upgrading table

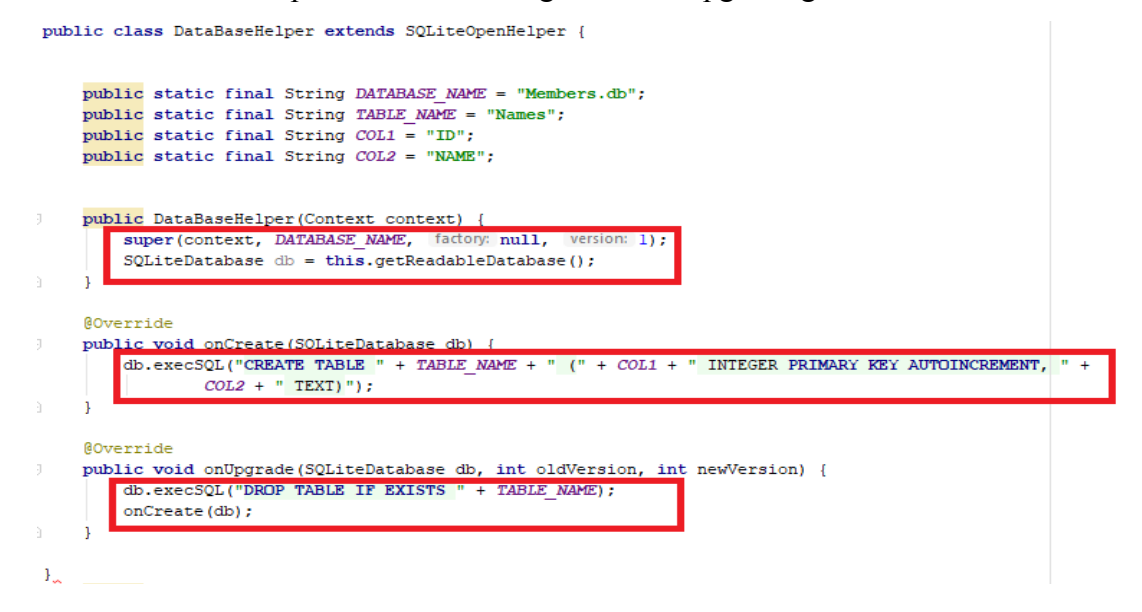

7. Create method addData and getData in DataBaseHelper class

```
public boolean addData(String item) {
    SQLiteDatabase db=this.getWritableDatabase();
    ContentValues cv=new ContentValues();
    cv.put(COL2,item);
    if (db.insert(TABLE_NAME, nullColumnHack: null,cv)==-1)
        return false;
    else
        return false;
    else
        return true;
    }
public Cursor getData() {
    SQLiteDatabase db=getWritableDatabase();
    Cursor datacursor=db.rawQuery( sql: "SELECT * FROM "+TABLE_NAME, selectionArgs: null);
    return datacursor;
}
```

- 8. Open MainActivity.java
  - a) Program addButton to add new name written in editText component to DataBase
  - b) Run app and see if you get correct toast message

```
public class MainActivity extends AppCompatActivity {
```

```
DataBaseHelper db;
EditText editTextName;
@Override
protected void onCreate(Bundle savedInstanceState) {
    super.onCreate(savedInstanceState);
    setContentView(R.layout.activity_main);
    editTextName = (EditText) findViewById(R.id.editText);
    db = new DataBaseHelper( context this);
}
}
public void MAdd(View view) {
    String newName = editTextName.getText().toString();
    if (db.addData(newName) == true)
        Toast.makeText( context: MainActivity.this, text: "Data added corectly", Toast.LENGTH_LONG).show();
    else
        Toast.makeText( context: MainActivity.this, text: "Something wrong", Toast.LENGTH_LONG).show();
    }
}
```

}

9. Now program ViewButton to show activity with listView

```
public void MView(View view) {
    Intent intent = new Intent( packageContext: MainActivity.this, Names.class);
    startActivity(intent);
}
```

10. Run app and check if button works

#### 11. Open Names.java file

```
public class Names extends AppCompatActivity implements AdapterView.OnClickListener{
    DataBaseHelper db;
   ListView lv;
    Cursor datacursor;
    @Override
    protected void onCreate(Bundle savedInstanceState) {
       super.onCreate(savedInstanceState);
       setContentView(R.layout.activity_names);
       db = new DataBaseHelper( context: this);
       lv=(ListView)findViewById(R.id.lv);
       datacursor=db.getData();
       ArrayList<Long> listId = new ArrayList<>();
       ArrayList<String>listdata=new ArrayList<>();
        while (datacursor.moveToNext()) {
           listdata.add(datacursor.getString( columnIndex: 1));
           ListAdapter adapter=new ArrayAdapter<>( context this, android.R.layout.simple_list_item_1, listdata);
           lv.setAdapter(adapter);
        1
```

12. Run an ap